## Установка программного обеспечения системы «АСервер»

Настоящий документ содержит описание процесса установки и настройки программного обеспечения Системы контроля автомобильного транспорта «АСервер».

Настройку должен выполнять администратор системы.

### Содержание:

| ТРЕБОВАНИЯ К АППАРАНОМУ И ПРОГРАММНОМУ ОБЕСПЕЧЕНИЮ | 2 |
|----------------------------------------------------|---|
| УСТАНОВКА И НАСТРОЙКА СЕРВЕРНОЙ ЧАСТИ АСЕРВЕР      | 2 |
| Установка СУБД                                     | 2 |
| Настройка соединения с БД                          | 3 |
| Создание строки для соединения с БД                | 3 |
| Установка и настройка серверного ПО АСервер        | 3 |
| Установка AServer                                  | 3 |
| Установка Azot-Админ                               | 5 |
| УСТАНОВКА WEB-НАБЛЮДАЕЛЬ                           | 5 |
| УСТАНОВКА И НАСТРОЙКА КЛИЕНТСКОЙ ЧАСТИ АСЕРВЕР     | 6 |
| Установка и настройка клиентской части ПО АСервер  | 6 |
| 1 1                                                |   |

### ТРЕБОВАНИЯ К АППАРАНОМУ И ПРОГРАММНОМУ ОБЕСПЕЧЕНИЮ

Для правильного функционирования АСервер требуется следующее аппаратное и программное обеспечение<sup>1</sup>.

Сервер (минимальные требования):

- OC MS Windows 8/10/11/2016/2019 в версии x64, язык системы «РУССКИЙ», расположение «Россия»;
- СУБД (PostgreSQL);
- ODBC драйвер для используемой СУБД;
- СРU 1.4 ГГц и выше (2 ГГц и выше, если СУБД установлена на этом сервере);
- RAM не менее 2 Гб (не менее 16 Гб, если БД установлена на этом же сервере);
- HDD определяется требованиями ОС, СУБД и объемом обрабатываемой и хранимой информации;
- Внешний (реальный) постоянный IP-адрес;

АРМ администратора (минимальные требования):

- OC OC MS Windows 8/10/11, язык системы «РУССКИЙ», расположение «Россия»
- Web браузер
- CPU 1.4 ГГц и выше;
- RAM не менее 2 Гб.

\*\* Операционная система (MS Windows), Web браузер и база данных (PostgreSQL) являются частью окружения (инфраструктуры), и не являются частью системы ACepвep

,

Для удаленного подключения к системе «АСервер» необходимо на сервере, куда установлена система «АСервер», открыть порты: 5690 и 8080. А также 5670, 20163 для обмена данными по GPRS.

### УСТАНОВКА И НАСТРОЙКА СЕРВЕРНОЙ ЧАСТИ АСЕРВЕР

Предполагается, что на сервер уже установлена операционная система 64 бит, и сервер нормально функционирует.

#### Установка СУБД

На момент создания настоящего документа для работы ACepвep можно использовать PostgreSQL. Сама настройка и установка происходит в штатном режиме, без каких-либо нестандартных действий.

Установите СУБД в соответствии с ее инструкцией по установке и настройке. Кроме основного ядра СУБД необходимо установить компоненты pgadmin и psqlODBC(64bit).

При установке СУБД postgresql необходимо задать и запомнить пароль пользователя СУБД postgres.

Далее необходимо запустить pgadmin и создать новую базу данных ASERVER (Encoding "WIN1251", template "template0")

В новой базе данных ASERVER необходимо запустить Query Tool и выполнить скрипт создания таблиц ATDB-postgresql.sql

<sup>&</sup>lt;sup>1</sup> Настоящий документ не является руководством по работе с указанным аппаратным, системным программным обеспечением и СУБД.

### Настройка соединения с БД

После установки СУБД необходимо создать ODBC-соединение, которое потребуется для соединения службы АСервер с базой данных.

### Создание строки для соединения с БД

1. В каталоге дистрибутивов при запуске ODBCStringCreatorIA64 запуск от имени Администратора, кнопка GO, закладка "Источник данных компьютера", кнопка "Создать", выбрать "системный (только для этого компьютера)", выбрать "PostgreSQL ODBC driver (ANSI)"

| IODBC) Setup         |
|----------------------|
|                      |
| Des <u>c</u> ription |
| SSL Mode disable     |
| Port 5432            |
| Password ******      |
|                      |
| Test                 |
| Save Cancel          |
|                      |

2. После получения строки скопируйте её во временный текстовый файл. Потом её нужно будет вставлять в AzServer.ini. Причем, обратите внимание, что хотя строчка начинается с Odbc;DSN=... Вставлять в ini-файл данные нужно будет начиная с параметра DSN=.

### Установка и настройка серверного ПО АСервер

После установки и настройки СУБД необходимо установить службу АСервер необходимую для работы.

# ВАЖНО ПОМНИТЬ, что службы необходимо устанавливать через командную строку MS Windows.

1. Вначале необходимо создать каталог, в который будет устанавливаться АСервер (например, C:\AServer\..). В этот каталог следует скопировать все каталоги и файлы серверной части ПО АСервер из каталога дистирибутивов:

### Установка AServer

1. АСервер Сервер устанавливается из командной строки:

```
AsServer.exe -install
```

(должно появиться сообщение, «Server successfully installed»)

1.1. Далее изменяется AzServer.ini (параметры см.ниже).

### AZSERVER.INI

```
[Database]
Connection
String=DSN=ASERVER;DATABASE=ASERVER;SERVER=127.0.0.1;PORT=5432;UID=postgre
s;PWD=1234509876;SSLmode=disable;ReadOnly=0;Protocol=7.4;FakeOidIndex=0;Sh
owOidColumn=0;RowVersioning=0;ShowSystemTables=0;Fetch=100;UnknownSizes=0;
```

3

MaxVarcharSize=255;MaxLongVarcharSize=8190;Debug=0;CommLog=0;UseDeclareFet ch=0;TextAsLongVarchar=1;UnknownsAsLongVarchar=0;BoolsAsChar=1;Parse=0;Ext raSysTablePrefixes=;LFConversion=1;UpdatableCursors=1;TrueIsMinus1=0;BI=0; ByteaAsLongVarBinary=1;UseServerSidePrepare=1;LowerCaseIdentifier=0;D6=-101;OptionalErrors=0;FetchRefcursors=0;XaOpt=1 - Пример строки для PostgreSQL

(см. также п.«Создание строки для соединения с БД»)

[Mashines]– для настройки GPRSMashine External TCP IP Address=212.48.35.136– внешний IP адрес сервера

1.2. Запускается служба AzServer.

1.3. Перезапуск службы (иногда требуется).

### Установка Azot-Админ

- 1. Запустите Azot Admin (ATAdmin.exe или AzAdmin).
- 2. Далее следует внести изменения в ATAdmin.ini.

|                                               | [Communication]              |      |          |         |         |             |  |  |
|-----------------------------------------------|------------------------------|------|----------|---------|---------|-------------|--|--|
|                                               | Server Port=5690             | -    | порт,    | через   | который | выполняется |  |  |
|                                               |                              | coe  | единение |         | -       |             |  |  |
|                                               | Server IP=127.0.0.1          | -    | IP адрес | сервера |         |             |  |  |
|                                               |                              |      |          |         |         |             |  |  |
|                                               | [Log]                        |      |          |         |         |             |  |  |
| SystemLogFile=C:\AutoTracker\MAdminSystem.log |                              |      |          |         |         |             |  |  |
|                                               | UserLogFile=C:\AutoTracker\M | 4Adm | inUser.] | Log     |         |             |  |  |
|                                               | -                            |      |          | 2       |         |             |  |  |
|                                               |                              |      |          |         |         |             |  |  |

### УСТАНОВКА WEB-НАБЛЮДАЕЛЬ

1. Через WEB браузер зайдите на адрес <u>http://127.0.0.1:8080/</u>

### УСТАНОВКА И НАСТРОЙКА КЛИЕНТСКОЙ ЧАСТИ АСЕРВЕР

Клиентская часть АСервер устанавливается на любой компьютер, удовлетворяющий приведенным в начале документа требованиям.

Предполагается, что на компьютер уже установлена операционная система, компьютер подключен к сети и доступен сервер, на котором установлено серверное ПО АСервер.

### Установка и настройка клиентской части ПО АСервер

1. Создайте каталог, в котором будут находиться файлы ACервер. для APM администратора:

ATAdmin.exe ATAmin.ini

- 2. Настройте ini-файлы (списки настраиваемых параметров приведены выше, но используйте внешний адрес сервера, где установлен AServer).
- 3. То же самое касается и ссылки на WEB наблюдатель